SoftBank つばめ~ルの受信許可リスト設定:Eメール(i)(スマートフォン・iPhone)

①My SoftBank ヘアクセス

Safariを起動  $\rightarrow$  ブックマーク  $\rightarrow$  My SoftBank  $\rightarrow$  メール設定

## ②「迷惑メールブロック設定」のページを開く

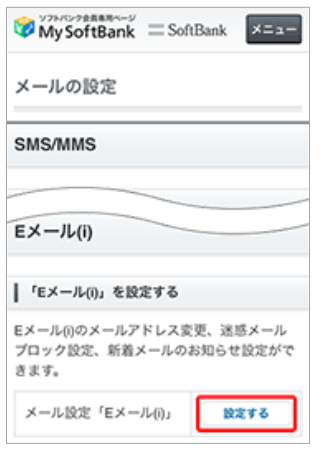

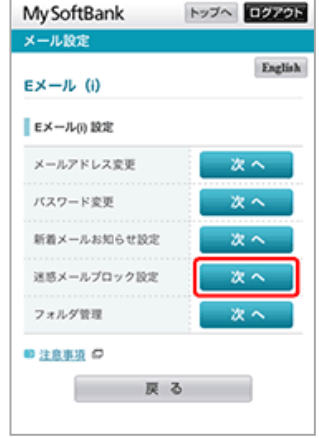

「迷惑メールブロック設定」の

「次へ」を選択

メール設定「Eメール(i)」の 「設定する」を選択

### ③「受信許可リスト」の設定

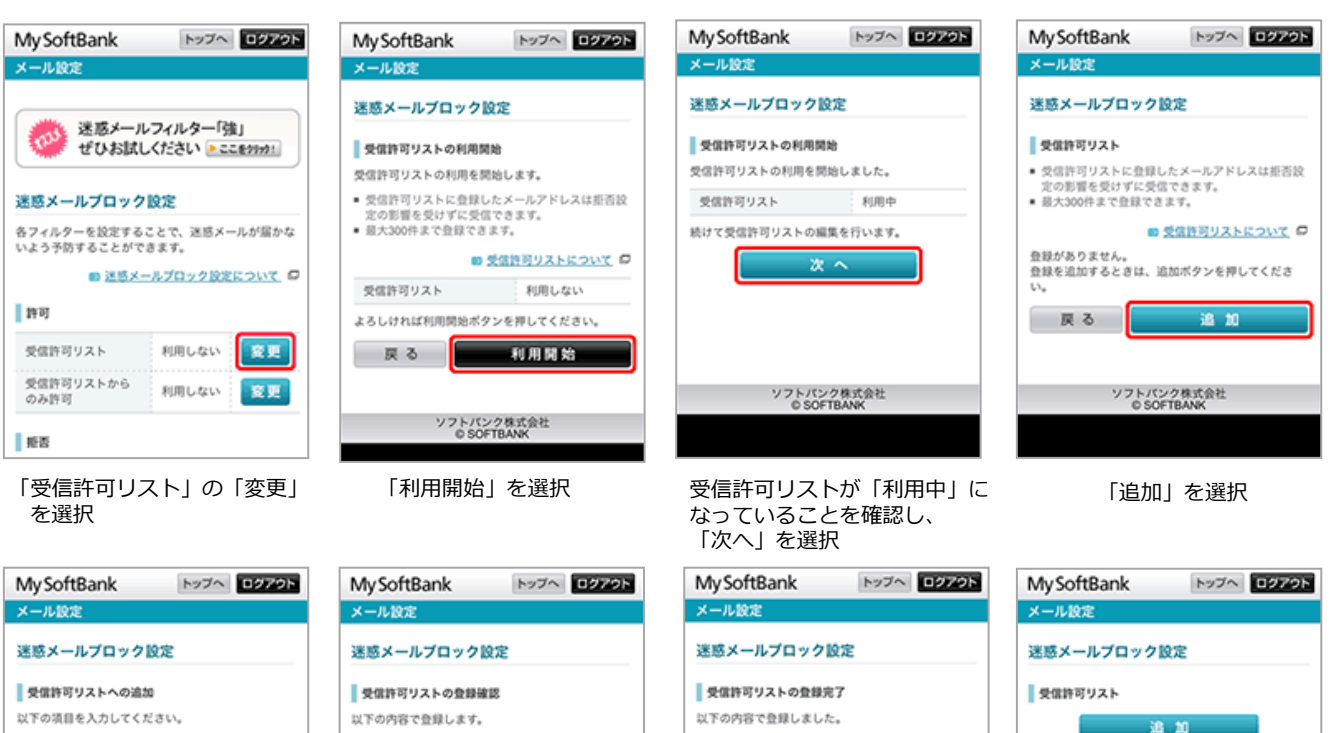

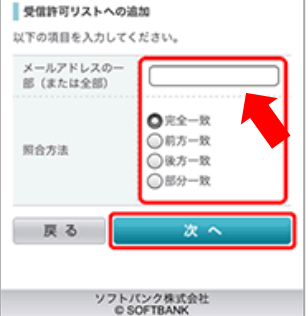

「<u>insert-mail@city-tsubame.jp</u>」 を入力し、◎完全一致にチェック をつけ、「次へ」を選択 登録内容を確認して、「登録」 を選択

ソフトパンク株式会社 © SOFTBANK

abo

よろしければ登録ボタンを押してください。

前方一致

登録

メールアドレスの一

部 (または全部)

戻る

阿合方法

 メロチワックト・ショントラン

 以下の内容で登録しました。

 メールアドレスの一

 部(または全部)

 あた

 日本・市

③「受信許可リスト」設定へ

③に続けて次ページの

なりすましメールを拒否している場合は、

④「なりすまし救済リスト」設定へ

## 照合方法 約万一致 登録仲数 0年→1件 ○ K ソフトパンク株式会社 © SOFTBANK

「登録完了」画面で「OK」 を選択 「受信許可リスト」に 「<u>insert-mail@city-tsubame.jp</u>」 の追加処理が完了

А

• A

abc

メールアドレスの一 部(または全部)

受信許可リストのクリアへ移動 🖬

照合方法

1/300件

20

<u>ページの先頭へもどる</u>

# SoftBank つばめ〜ルの受信許可設定:Eメール(i) (スマートフォン・iPhone)

# ③なりすまし救済リスト設定(なりすましメールを拒否している場合)

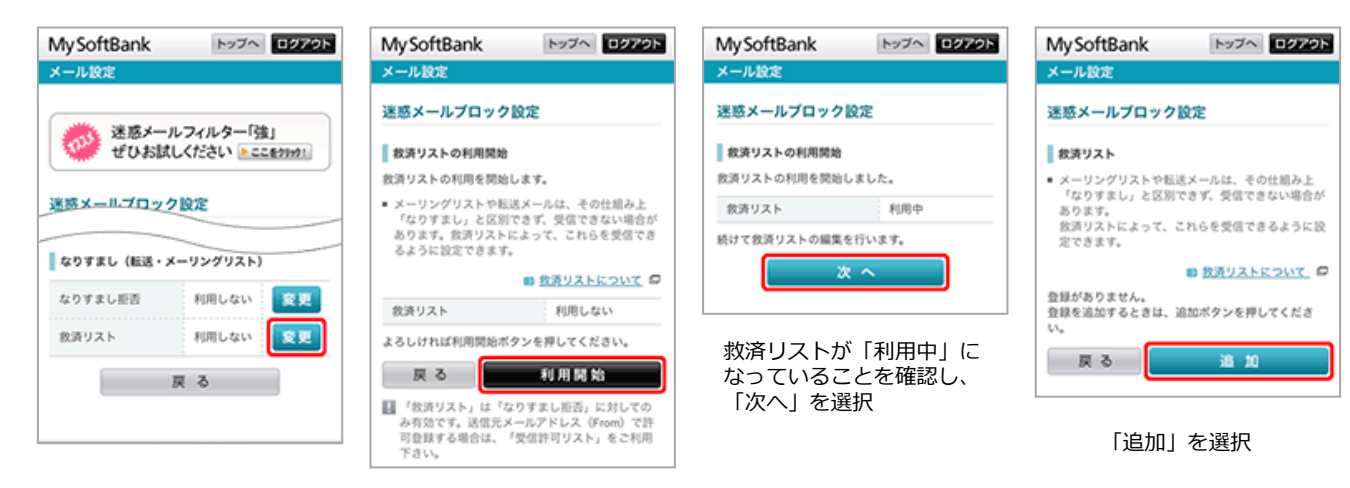

「救済リスト」の「変更」を 選択

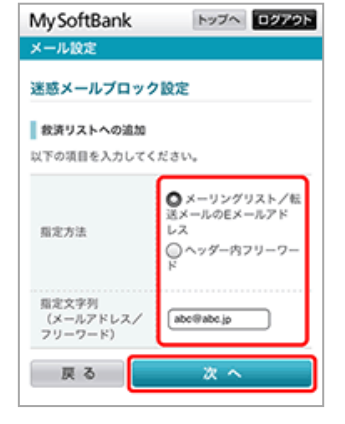

「救済リストへの追加」画面で 指定方法の 「◎メーリングリスト/転送メール のEメールアドレス」にチェックし、

#### 指定文字列に

- 「<u>insert-mail@city-tsubame.jp</u>」 を入力し、「次へ」を選択
- 2 章 章 登録内容を確認し「登録」 を選択

よろしければ登録ボタンを押してください。

「利用開始」を選択

トップへ **ログアウト** 

メーリングリスト/転送 メールのEメールアドレ ス

abo@abc.jp

My SoftBank

迷惑メールプロック設定

救済リストの登録確認

以下の内容で登録します。

指定文字列 (メールアドレス/ フリーワード)

メール設定

指定方法

 
 My SoftBank
 トップへ
 ロジアクト

 メール改定
 送感メールブロック設定
 検済リストの登録応了

 放下の内容で登録しました。
 メーリングリスト/転送 メールのEメールアドレス

 固定方法
 メーリングリスト/転送 メールのEメールアドレス

 固定文字列 (メールアドレス/ フリーワード)
 abc@abc.jp

 O
 K

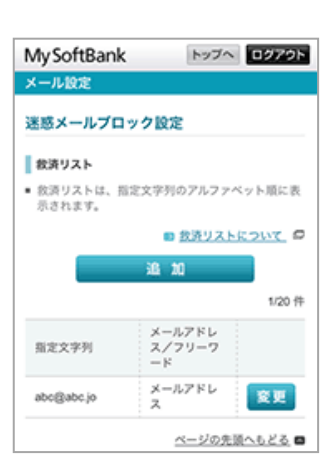

「救済リストの登録完了」 画面で 内容を確認し、「OK」を選択

### 設定完了